## Adding a new website (Domain or Subdomain)

1. Go to Files folder and navigate to wwwroot

| □ 159.69.44.70 0 ← Root dir > www > wwwroot > ( |        |                            |                      |             |            |            |                     |    |  |  |  |  |  |
|-------------------------------------------------|--------|----------------------------|----------------------|-------------|------------|------------|---------------------|----|--|--|--|--|--|
| යි Home                                         | Home 2 |                            |                      |             |            |            |                     |    |  |  |  |  |  |
| Website                                         | Upload | Remote download New ~      | Search Files Content | Favorites ∨ | Share List | _ Terminal | 📕 Root dir (8.7G)   |    |  |  |  |  |  |
| 🁜 FTP                                           | E File | e name                     | _                    |             | PMSN/Owner | Size       | Modification time   | Ps |  |  |  |  |  |
| 🗎 Databases                                     |        | ashoksquest.org            |                      |             | 755 / www  | Calculate  | 2023/05/23 06:26:10 |    |  |  |  |  |  |
| 👾 Docker                                        |        | bangaloreharmonicaclub.org | 9                    |             | 755 / www  | Calculate  | 2020/01/02 13:26:19 |    |  |  |  |  |  |
| 🗟 Monitor                                       |        | default                    | 3                    |             | 755 / www  | Calculate  | 2023/02/11 13:14:19 |    |  |  |  |  |  |
| ⊘ Security                                      |        | elearnkvsroblr             |                      |             | 755 / www  | Calculate  | 2023/02/11 04:25:39 |    |  |  |  |  |  |
| 🖤 WAF                                           |        | kvpss.org                  |                      |             | 755 / www  | Calculate  | 2021/06/16 11:55:44 |    |  |  |  |  |  |
| 🗅 Files                                         |        | python.ashoksquest.org     |                      |             | 755 / www  | Calculate  | 2023/03/21 20:12:49 |    |  |  |  |  |  |
| 🗉 Terminal                                      |        |                            |                      |             |            |            |                     |    |  |  |  |  |  |
| 🗇 Cron                                          |        |                            |                      |             |            |            |                     |    |  |  |  |  |  |
| App Store                                       |        |                            |                      |             |            |            |                     |    |  |  |  |  |  |
| Settings                                        |        |                            |                      |             |            |            |                     |    |  |  |  |  |  |
| 🕞 Log out                                       |        |                            |                      |             |            |            |                     |    |  |  |  |  |  |
| +                                               |        |                            |                      |             |            |            |                     |    |  |  |  |  |  |

2. Create folder for the new website or subdomain. A folder can be created in root or inside another folder.

3. Upload the contents in the newly created folder. (Can be done later too)

4. Go to Website Link and add Website

| <b>[]</b> 159.69.44.70 |          |     | PHP Project |     | Node P          |      |            |             |        |
|------------------------|----------|-----|-------------|-----|-----------------|------|------------|-------------|--------|
| ŵ                      | Home     |     |             | -   | _               |      |            |             |        |
| ۲                      | Website  |     |             | Add | site            | De   | fault Page | Default We  | ebsite |
| <u>@</u>               | FTP      | ses |             |     | Site            | nam  | е 🔺        | Status 💌    | Back   |
| 8                      | Database |     |             |     | ashoksquest.org |      |            | Running Not | Not    |
| ÷                      | Docker   |     |             |     |                 |      |            | Evecute     |        |
| 5                      | Monitor  |     |             |     | 1 Ious          | e en |            | Executo     |        |
| Ø                      | Security |     |             |     |                 |      |            |             |        |

5. Enter the website URL and click the browse button to select Website Path. If the directory is not created using steps 1 & 2 above, then simply type a suitable name and it will be created by the system

Add site - Support batch site building Create site Batch create Wordpress deploy bhc.ashoksquest.org Domain name bhc\_ashoksquest\_org Description Website Path /www/wwwroot/bhc.ashoksquest.org FTP is not installed, click Install FTP Not create Database Not create PHP-74 PHP version Site category Default category 🤊 SSL Apply for SSL HTTP redirect to HTTPS If you need to apply for SSL, please make sure that the domain name has added A record resolution for the domain name

6. select the directory and proceed to add the website

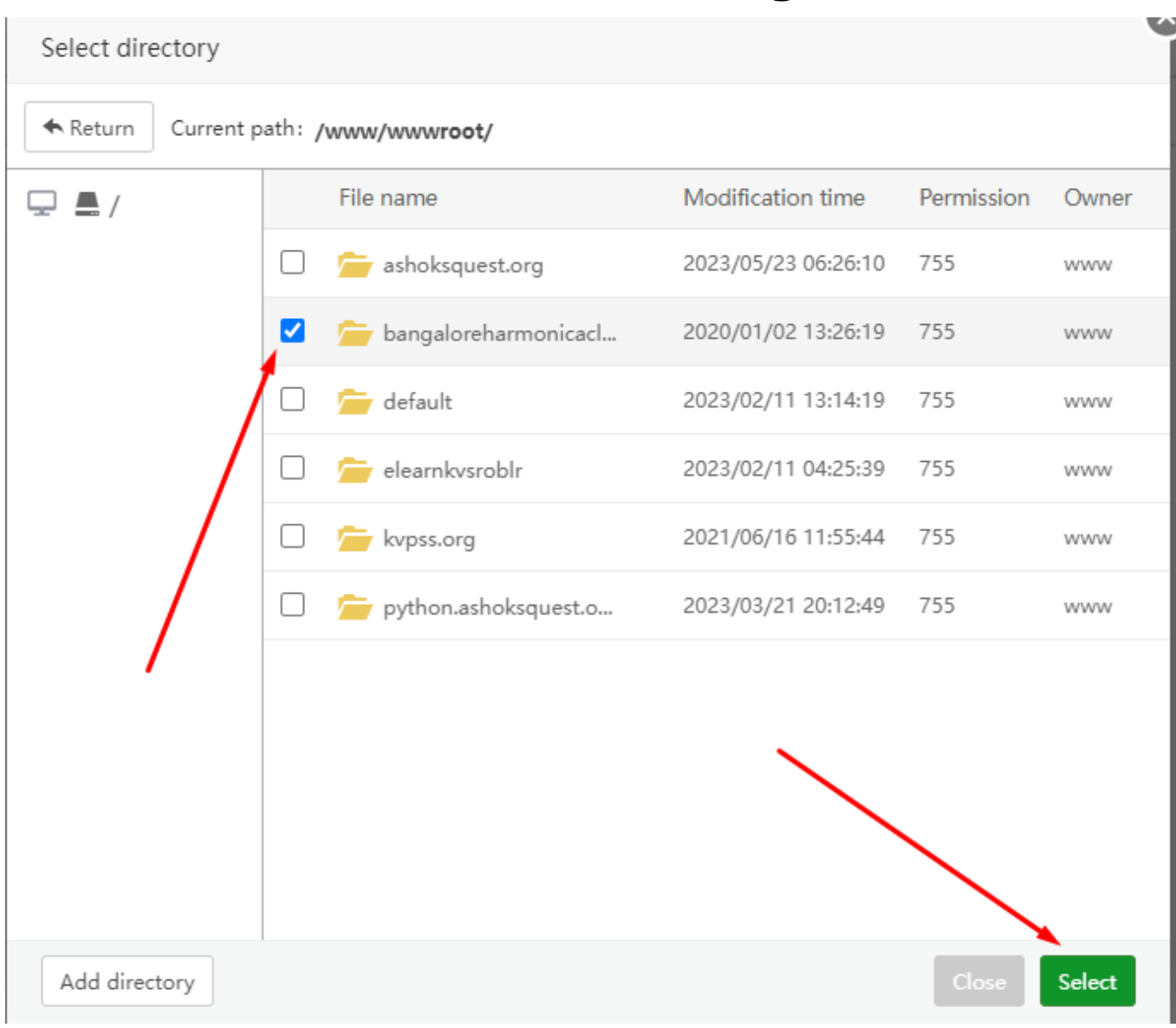

Unique solution ID: #1099 Author: Medialab® Last update: 2023-05-23 04:33